## ANKARA ÜNİVERSİTESİ KADIN SORUNLARI ARAŞTIRMA ve UYGULAMA MERKEZİ KASAUM, 2013

### Elektronik Ortamda Kütüphane Katolog Taraması ve Online Veri Tabanları Kullanımı

# Kütüphane ve Dokümantasyon Daire Başkanlığı Web Sitesi

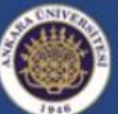

nkara üniversitesi

ANKARA ÜNİVERSİTESİ

Akademik Arama Hotory Eklentisi

arayıcınıza İndirmek İçin Tıklayın

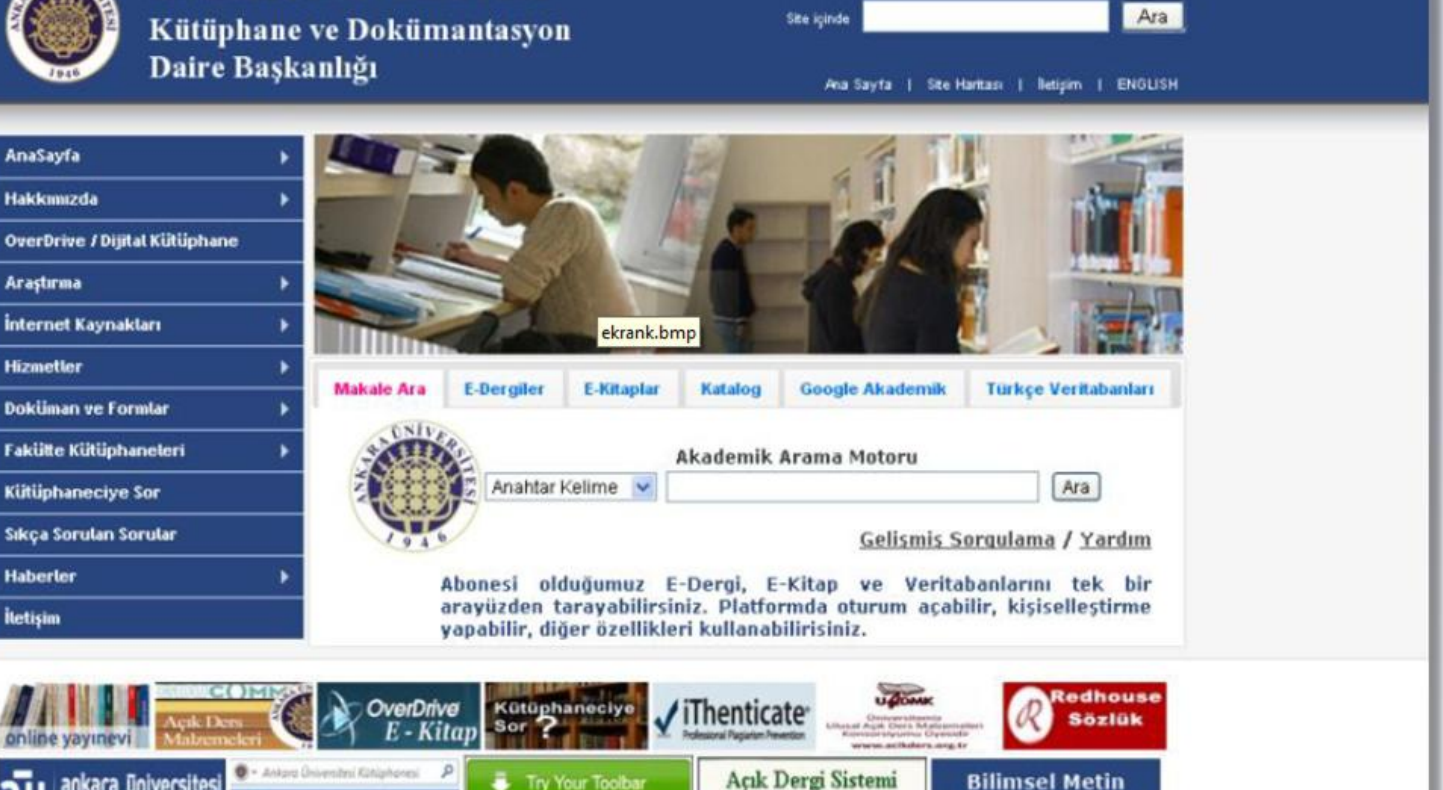

DUYURULAR: Akademik Arama Motoru Tarayici Bilentisi • Kampus Disindan E-Kütüphaneve Erisim • iThenti

Editör Girisi

Destekleme Birimi

2010 © Kütüphane ve Dokümantasyon Daire Başkanlığı | Tel: 0312 223 57 61 | E-Posta: kutuphane@ankara.edu.tr

Try Your Toolbar

Segeried browsers 🗃 🥐 🤤

# Kütüphane ve Dokümantasyon Daire Başkanlığı Web Sitesi

Ankara Üniversitesi Kütüphane ve Dokümantasyon Daire Başkanlığı <u>web sitesi</u> yenilenen yüzü ile siz değerli kullanıcılarına daha iyi hizmet sunabilmek için geliştirildi. Elektronik kaynaklarımıza daha rahat erişebilmeniz için ana sayfaya direkt arama alanları yerleştirildik. Hakkımızda linki ile daire başkanlığımız ve birim kütüphanelerimiz hakkında detaylı bilgilere ulaşabilirsiniz. Belki de en çok kullanılacak menü olan araştırma menüsünde elektronik kütüphane, çevrimçi katalog, abone ve deneme veritabanları, elektronik dergi ve kitapların yanı sıra Ankara Üniversitesinin yine çok önemli hizmetleri arasında yer alan <u>online yayınevi</u> ve <u>açık arşiv</u> için erişim linkleri bulunmaktadır.

İnternet kaynakları menüsü altında üniversite kütüphaneleri ve internet üzerinden erişilebilen çeşitli kaynaklar sıralanırken; hizmetler menüsü altında kütüphaneler arası işbirliği (ILL) ve diğer hizmetlerimiz yer alır. Doküman ve formlarda hem tanıtım hem de yapılacak işlemlerde kullanılmak üzere pdf ve doc uzantılı form ve belgelere yer verilmiştir. Birim kütüphanelerimizin sıralandığı menün ardından her türlü soru, görüş ve önerileriniz için kütüphaneciye sorun linki yer alır. Duyurularımızı sayfanın alt kısmından takip edip, bize iletişim linki yardımı ile erişebilirsiniz.

# Çevrimiçi Katalog

|                                                                    | Katalog Sorgulaması                                |                        |  |
|--------------------------------------------------------------------|----------------------------------------------------|------------------------|--|
| Yeni Sorgularna                                                    | Basit Sorgular ekranoto.bmp                        | rgulama                |  |
| O Yeni Gelenier                                                    | Eser Adı                                           | İcerir                 |  |
| 🔘 Toplu Katalog Songulariasi                                       | Yazar 🗸                                            | tcerir 🗸               |  |
|                                                                    | Serbesi Sorgulama 💌                                | Kask Term              |  |
|                                                                    | Yaklaşık 777000 kayıt içerisinde sorgular          | na yapınak üzeresiniz. |  |
|                                                                    | 🖻 Materyal Türü ve Dili                            |                        |  |
|                                                                    | 🔳 Materyal Yayın Tarihi ve Kayıt Tarihi            |                        |  |
|                                                                    |                                                    | 10 Sonu; 💙 Sorgulama   |  |
| Giriş Sayfası   Katalog Sorgulam<br>⊜2013 Ankara Üniversitesi Her∃ | ası   Toplu Katalog Sorgulaması<br>Hakkı Saklıdır. |                        |  |

# Çevrimiçi Katalog

Kullanılan kütüphane otomasyon programı ile üniversitemizin sahip olduğu tüm kaynaklara internet üzerinden erişim olanaklıdır. Kulacılarımız, çevrimiçi katalog üzerinden tüm kütüphanelerimizin ya da seçecekleri herhangi bir birim kütüphanesinin koleksiyonunu tarayabilmektedirler. Çevrimiçi katalog üzerinden yazar adı, eser adı, konu, yayıncı vb. erişim uçları ile arama yapılabilmektedir.

Yapılan tarama sonucunda kullanıcılarımız aradıkları bir kaynağın kütüphanelerimizde olup olmadığını, varsa hangi kütüphanemizde yer aldığını, rafta mı; yoksa kullanıcı üzerinde mi olduğunu kütüphaneye gitmeden öğrenebilmektedirler. Aynı ekrandan kaynağın ödünç alınıp alınamayacağı bilgisine de ulaşabilmektedirler. Tarama sayfasına kütüphanemiz ana sayfasında yer alan <u>Çevrimiçi Katalog</u> linkinden ulaşılabilmektedir.

| Çevr                                                                           | imiçi Katalog<br>Seçenekl                                                                                                    | gda T<br>eri _         | arama                                                                                                    |
|--------------------------------------------------------------------------------|----------------------------------------------------------------------------------------------------|------------------------|----------------------------------------------------------------------------------------------------|
| Basit sorgulamada eser<br>adı, yazar adı gibi<br>tarama alanları<br>mevcuttur. | Gelişmiş sorgulamada i<br>eser adı, yazar adı gibi taran<br>alanlarının yanı sıra ISBN, Y<br>Numarası, Yayıncı vs. taran<br>alanlarını da mevcuttur. | ise<br>na<br>(er<br>na | Buradaki tarama seçeneğinde<br>ise 'içerir' 'ile başlar' 'ile<br>biter' gibi seçenekler<br>bulunmaktadır. Ör: tarama<br>kutucuğuna kütüp yazıp 'ile<br>başlar' seçeneğini tıklanıp<br>tarama yapıldığında<br>kütüphane, kütüphanecilik,<br>kütüphaneci gibi kütüp ile<br>başlayan tüm seçenekleri<br>sonuç ekranına getirecektir. |
| Katalog Sor                                                                    | gulaması                                                                                                    |                        | 7                                                                                                    |
| Basit Sorgula                                                                  | ma Gelişmiş Sorgulama                                                                                                    | /                      |                                                                                                    |
| Eser Adi                                                                       | [çerir                                                                                                    | ~                      |                                                                                                    |
| Yazar                                                                          | lçerir                                                                                                    | ~                      |                                                                                                    |
| Serbest Sorgularna                                                             | Kesk Te                                                                                                    | rim 💌                  |                                                                                                    |
| Sorgulama Yapıla<br>Yaklaşık 777000 k                                          | cak Kütüphane: Tum Kutuphaneler<br>ayıt içerisinde sorgulama yapmak üzeresiniz.                                                                      |                        |                                                                                                    |
| 🗈 Materyal Türü                                                                | ve Dili                                                                                                    |                        |                                                                                                    |
| 🕑 Materyal Yayı                                                                | n Tarihi ve Kayıt Tarihi                                                                                                    |                        |                                                                                                    |
|                                                                                |                                                                                                    | 10 Sonuç 🛛 💌           | Sorgulama                                                                                                    |

# Açık Erişim Sistemi

2006 yılında başlatılan açık arşiv girişimi ile bilgi teknolojilerinin sunduğu olanaklardan da yararlanılarak internet ortamında isteyen herkesin üniversitemiz akademisyenleri tarafından üretilen bilgiye serbestçe erişimi sağlanmıştır. Açık arşiv çalışmaları hem üniversitemizde yapılan akademik çalışmalardan yararlanma imkanı sunmakta hem de üniversitemizdeki araştırmacıların çalışmalarını açık arşiv sistemine ekleyerek daha çok kişiyle paylaşmasına olanak sağlamaktadır. Açık arşiv ile ilgili detaylı bilgiye http://acikarsiv.ankara.edu.tr adresinden ulaşılabilirsiniz.

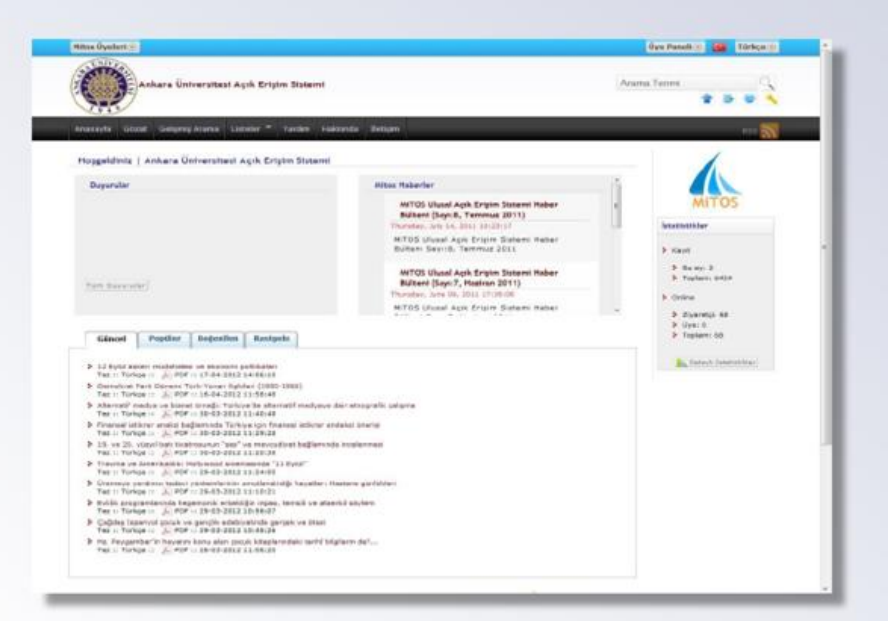

## **Online Yayınevi**

Ankara Üniversitesi, internette Türkçe içeriğe ulusal destek sağlamak ve Ankara Üniversitesi'nin bilimsel potansiyelini tüm araştırmacıların hizmetine sunmak amacıyla yürüttüğü çalışmalardan bir tanesi de Online Yayınevi hizmetidir. Bu hizmet sayesinde yurt içi ve yurt dışından dileyen herkes üniversite tarafından üretilen bilimsel araştırmalara tam metin olarak internet üzerinden erişebilmektedir.

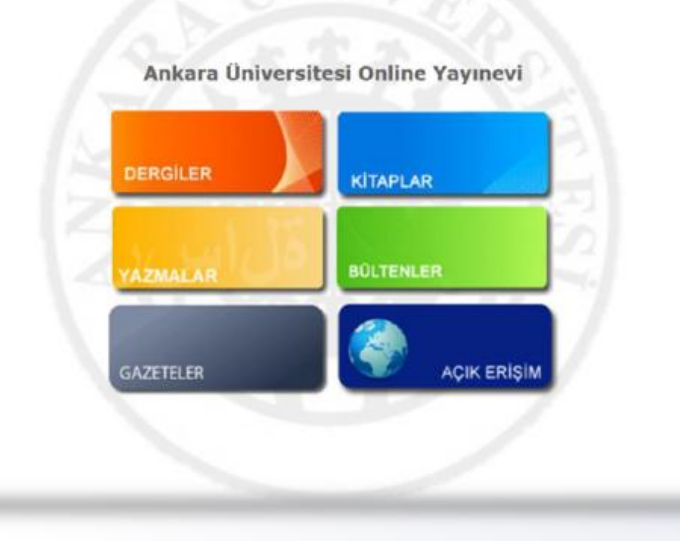

# Elektronik Kütüphane

Ankara Üniversitesi Kütüphaneleri sundukları hizmetlerin kalitesini artırmak, daha çok araştırmacıya daha geniş zaman dilimlerinde hizmet sunabilmek amacıyla basılı dermesinin yanı sıra elektronik dermesini de her gecen gün gelistirmektedir. Elektronik kütüphanemiz aracılığıyla Elsevier, Blackwell, Springer, Nature, Science vb. dünyanın önde gelen yayınevleri tarafından hizmete sunulan veritabanları ile kullanıcılarımıza zaman ve mekân sınırlaması olmaksızın hizmet verilmektedir. 2013 yılı itibari ile 15 tanesi bibliyografik (danışma), 13 tanesi e-kitap, 55 tane tam metin olmak üzere toplam 83 veri kullanıcılarımızın tabanı erișimine açık bulunmaktadır.

Üniversitemizin abonesi olduğu tüm elektronik kaynakları kullanıcılarımız evlerinden de erişim saylayabilmektedir.

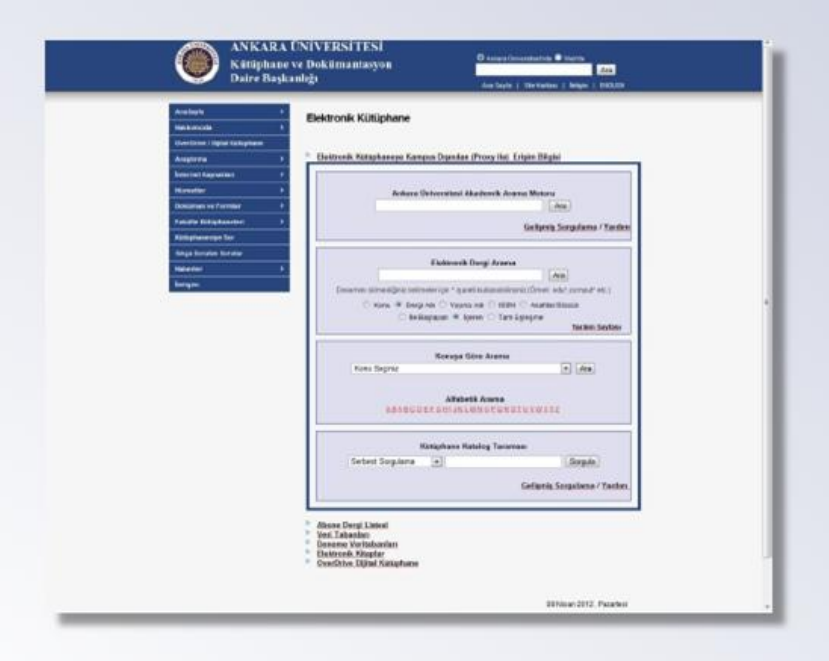

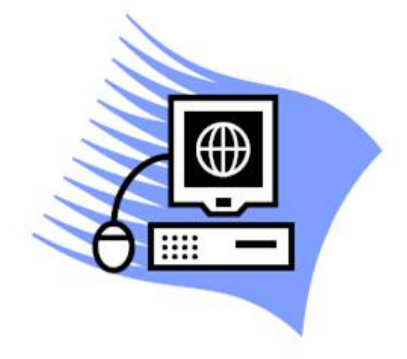

#### Elektronik Kütüphaneye Kampus Dışından Erişim

Üniversitemiz Kütüphane ve Dokümantasyon Daire Başkanlığınca abone olunan IP kontrollü abone veri tabanlarına kampus dışından (Proxy ile) uzaktan erişim sağlanmaktadır. Kampus dışı erişim imkanından faydalanmak için, Ankara Üniversitesi personel kimliğinin fotokopisinin olması ve Bilgi işlem Daire Başkanlığı'ndan alacağınız Proxy Sunucu Kullanıcısı Tanımlama formunun doldurulması yeterlidir. Ayrıntılı bilgi için; <u>http://proxy.ankara.edu.tr/</u>

## Açık Ders Malzemeleri

|                                                                                                    | 1                                                                                                    |                                                                                                    |
|----------------------------------------------------------------------------------------------------|----------------------------------------------------------------------------------------------------|----------------------------------------------------------------------------------------------------|
| ONKodem                                                                                                    | ACK CERS INALIZIBILIZI DESTEM DESTEM TORENZES (ADENDI)                                                                                                    | Takvim         1           •         Nisan 2812           Per         tell Qu, Pu, Que tell           Per         tell Qu, Pu, Que tell                                                                                                    |
| Son Haberler Ellar († 09<br>oktore Splanen) – Silar († 09<br>oktorenisk finder                                                                                                    | El Sansi (ye Ciurne)<br>Degari Auszainmiyarleriniz ágis Den Halzamalari externi ayaligi igu hazaltalgenz véden<br>migabiliziniaiz.<br>Èl Isaai Carp Ellerin 7<br>Delardi Auszainiyarleriniz Ack Den Matzmehnise ise olasik devienisis ekterebilezetizirz | 2         2         4         0         0         7         9         9           10         10         17         12         19         19         19         10         12         12         12         12         12         12         12         12         12         12         12         12         12         12         12         12         12         12         12         12         12         12         12         12         12         12         12         12         12         12         12         12         12         12         12         12         12         12         12         12         12         12         12         12         12         12         12         12         12         12         12         12         12         12         12         12         12         12         12         12         12         12         12         12         12         12         12         12         12         12         12         12         12         12         12         12         12         12         12         12         12         12         12         12         12 |
| Daha eski konular                                                                                                    | n achdengigmol com mall advoter "den olivers lovers" do birliko dokomaslarenze gonderitsen<br>sistem pienefelsi tarsterdan ilgili bilande densinit popritenacakie.                                                                                       | Derslerimi Nasil                                                                                                    |
| Gezinme Elli                                                                                                    | Densier                                                                                                    | Tedenie dire vühlemek icin                                                                                                    |
| na Sayta<br>ESte tabaten<br>Milaul Due Oleanet                                                                                                    | > Örnek Ders                                                                                                    | Ders Eklerne Formun Indirini:<br>Doldurduğunuz formu<br>a ac.fdirs:@gmail.com advisine                                                                                                    |
| Naul Des Eklenn P                                                                                                    | * Eğitim Bilimleri Fakültesi                                                                                                    | dors doksmanlannen da ekkeyerek.<br>gördensiz                                                                                                    |
| Detsler                                                                                                    | Tark Egitim Satemi se Okal Yonetim                                                                                                    | Her tarfa senaruz igin bu mail adeo                                                                                                    |
| pk Dem Malzemeileri Nedir?                                                                                                    | * Bilgi ve Belge Yönetimi                                                                                                    | ya da 223 57 61/1551 ila idihata<br>geçeleksiniz                                                                                                    |
| pie Den Malzerneleri, öğletim                                                                                                    | Charlos Kaynaklar ve Engin                                                                                                    | Açık Anti məlçəmələri dəstəği                                                                                                    |
| taxin's esaxina dayarimoktada.                                                                                                    | C+Dig Literation                                                                                                    | yonergesi din koan tinaj ma                                                                                                    |
| is Des Malzenslei offensiere                                                                                                    | C*Bipm Operacymers Day                                                                                                    | 3 İgili Bağlantılar                                                                                                    |
| ste igs kzynokterm<br>ngeløptreton ognitim úpeløkrø                                                                                                    | C <sup>y</sup> Ebelowek Orlanda Katalogama                                                                                                    | 1                                                                                                    |
| sordikleri dardiotin içeriklerini<br>ttor densləri verənlərin                                                                                                    | C+Exity TONITY                                                                                                    | B Shares shareds                                                                                                    |
| playterna barlardan yaradamma<br>boolan osforisma ofarish                                                                                                    | Come Galgime                                                                                                    | Www.ackdats.org.tr                                                                                                    |
| Famaktade Agrica Handlin                                                                                                    | TrExbergesi                                                                                                    |                                                                                                    |
| aranabileceği açık dara<br>Azemeleri bu pürüyle yaşam boyu                                                                                                    | Fizik Mühendeligi                                                                                                    | MIT Open CourseWater                                                                                                    |
| erzne için dirernli bir kayısak<br>şiturmaktadır                                                                                                    | + Işletme                                                                                                    | Anastala Oniversiteui<br>Apit Des Maizamoleri                                                                                                    |
| KADEM Arkara Grosentexive<br>odle Greetoke fam düryataki<br>etzs elemoktar, köronciler se                                                                                                    | + Radyoterapi                                                                                                    | Başkert Grövenkesi<br>Açıl: Ders Malzarmien                                                                                                    |
| eti kandina olyananlar için açık m<br>etsiz alğınmının kaynatları<br>etkilar Açık Darç Matramaları                                                                                                    | Fibbi Dokümantasyon ve Sekreterlik                                                                                                    | Hacettepe Ünversitesi<br>Ack: Des Malzeneleli                                                                                                    |
| d'amudur.                                                                                                    | + İahiyat                                                                                                    | For Universities                                                                                                    |
| Contraction of the local division of the local division of the loc |                                                                                                    | Açık Dara Maizanalari                                                                                                    |

Acık Malzemeleri, öğretim Ders kavnaklarının internet üzerinden aktarımı esasına dayanmaktadır, çeşitli derslerin materyallerine kolaylıkla erişmenizi sağlar. Açık Ders Malzemeleri öğrencilerin dersle ilgili kaynaklarını zenginleştirirken öğretim de verdikleri derslerin üvelerine benzer dersleri verenlerle iceriklerini karşılaştırma, bunlardan yararlanma ve bunları geliştirme olanağı sağlamaktadır. Ayrıca kendini geliştirmek isteyen herkesin vararlanabileceği açık ders malzemeleri bu yönüyle yaşam boyu öğrenme için önemli bir kaynak oluşturmaktadır.

ANKADEM Ankara Üniversitesi'nin bir eğitsel paylaşım alanı olan Moodle üzerinden tüm dünyadaki öğretim elemanları, öğrenciler ve kendi-kendine öğrenenler için açık ve ücretsiz öğrenme kaynakları sunduğu Açık Ders Malzemeleri platformudur.

### Ankara Üniversitesi Kütüphane ve Dokümantasyon Daire Başkanlığına Bağlı 84 Ulusal ve Uluslararası Online Veri **Tabanı Mevcuttur**

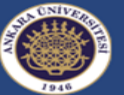

**OverDrive / Dijital Kütüphane** 

AnaSayfa Hakkımızda

Araştırma

Hizmetler

Haberler

Iletisim

İnternet Kaynakları

Doküman ve Formlar

Fakülte Kütüphaneleri

Sıkça Sorulan Sorular

Kütüphaneciye Sor

#### ANKARA Ü

Kütüphane ve Daire Başkan

bilimleri/muhendisligi

۲

۲

•

۲

۲

| NİVERSİTESİ<br>Dokümantasyon<br>lığı Ana Sayfa   Site Haritası   İletişim   ENG                                                                                                    | SLISH                                                                                                    |                                                                                                    |
|----------------------------------------------------------------------------------------------------|----------------------------------------------------------------------------------------------------|----------------------------------------------------------------------------------------------------|
| Online Veri Tabanları                                                                                                    |                                                                                                    |                                                                                                    |
|                                                                                                    | rir.Bu kuralla                                                                                                    | rin ihlali                                                                                            |
| aboneligimizin askiya alinmasi, kaynaklara erisimimizin bir süre engellenmesi yada anlasma<br>sonuçlanabilir. Üniversitemizin böylesi tatsiz bir olay yasamamasi ve bilimsel arastirmalarimizi<br>için;Üçüncü parti yazilimlar (Getright, Flashget, vs.) kullanarak bir elektronik kaynaktan çok sayida<br>Elektronik kaynaklardan kopyalanan bilgileri, ticari amaç tasimasada üniversitemiz mens                                                                                                    | mizin iptal e<br>n sekteye ug<br>a dosya kopya<br>ubu olmaya                                                              | dilmesi ile<br>ramamas<br>alamayiniz<br>n kisilerle                                                   |
| aboneligimizin askiya alinmasi, kaynaklara erisimimizin bir süre engellenmesi yada anlasma<br>sonuçlanabilir. Üniversitemizin böylesi tatsiz bir olay yasamamasi ve bilimsel arastirmalarimizi<br>için;Üçüncü parti yazilimlar (Getright, Flashget, vs.) kullanarak bir elektronik kaynaktan çok sayıda<br>Elektronik kaynaklardan kopyalanan bilgileri, ticari amaç tasimasada üniversitemiz mens<br>paylasmayiniz, e-mail listelerine göndermeyiniz.<br>Veri Tabani                                                                                                    | mizin iptal e<br>n sekteye ug<br>a dosya kopya<br>ubu olmaya<br>Türü                                                      | dilmesi ile<br>ramamas<br>alamayiniz<br>n kisilerle<br>Yardim<br>Dosyalari                            |
| aboneligimizin askiya alinmasi, kaynaklara erisimimizin bir süre engellenmesi yada anlasma<br>sonuçlanabilir. Üniversitemizin böylesi tatsiz bir olay yasamamasi ve bilimsel arastirmalarimizi<br>lçin;Üçüncü parti yazılimlar (Getright, Flashget, vs.) kullanarak bir elektronik kaynaktan çok sayida<br>Elektronik kaynaklardan kopyalanan bilgileri, ticari amaç tasimasada üniversitemiz mens<br>paylasmayiniz, e-mail listelerine göndermeyiniz.<br>Veri Tabani<br>American Chemical Society (ACS) Publications<br>Içerik: Uygulamali kimya, kimya mühendisligi, biyokimya, biyoteknoloji, temel kimya, organik<br>kimya, eczacilik, polimer ve malzeme bilimi konularini kapsar.<br>40 dan fazla dergi, kimya ve mühendislik haberleri, ACS arsivleri ve ACS sempozyum serileri<br>yayınlanmaktadir.                                                                                                    | mizin iptal en<br>n sekteye ug<br>a dosya kopya<br>ubu olmaya<br>Türü<br>(E-Dergi)<br>Tam Metin                           | dilmesi ile<br>ramamas<br>alamayiniz<br>n kisilerle<br>Yardim<br>Dosyalari<br><u>Yardim</u>           |
| aboneligimizin askiya alinmasi, kaynaklara erisimimizin bir süre engellenmesi yada anlasma<br>sonuçlanabilir. Üniversitemizin böylesi tatsiz bir olay yasamamasi ve bilimsel arastirmalarimizi<br>lçin;Üçüncü parti yazılimlar (Getright, Flashget, vs.) kullanarak bir elektronik kaynaktan çok sayida<br>Elektronik kaynaklardan kopyalanan bilgileri, ticari amaç tasimasada üniversitemiz mens<br>paylasmayiniz, e-mail listelerine göndermeyiniz.<br>Veri Tabani<br>American Chemical Society (ACS) Publications<br>Içerik: Uygulamali kimya, kimya mühendisligi, biyokimya, biyoteknoloji, temel kimya, organik<br>kimya, eczacilik, polimer ve malzeme bilimi konularini kapsar.<br>40 dan fazla dergi, kimya ve mühendislik haberleri, ACS arsivleri ve ACS sempozyum serileri<br>yayınlanmaktadir.<br>American Institute of Physics<br>Içerik: Fizik, kimyasal fizik, matematik, nükleer fizik, kozmoloji, ses bilimi ve fizik - mekanik<br>konularindaki tam metin dergileri içerir. | mizin iptal en<br>n sekteye ug<br>a dosya kopya<br>ubu olmaya<br>Türü<br>(E-Dergi)<br>Tam Metin<br>(E-Dergi)<br>Tam Metin | dilmesi ile<br>ramamas<br>alamayiniz<br>n kisilerle<br>Yardim<br>Dosyalari<br><u>Yardim</u><br>Yardim |

#### rdim rdim rdim Beck-Online Hukuk Fakültesi ve SBF IP'leri üzerinden erisime açılmistir. Tam Metin Içerik: Alman hukuku ile ilgili yasalara, yargi kararlarina, içtihatlara, konu ile makaleleri içeren veri tabanidir Biological Sciences / Dergi Listesi İcerik: Ekoloji, Botanik, Bitki Bilimleri, Doğal Kaynakları Koruma, Paleontoloji, Biyoloji ve (E-Dergi) <u>Yardim</u> Zooloji gibi disiplinlerle ilgili içerik sunar. JSTOR'a yeni katılan 100'den fazla başlık ile birlikte Tam Metin mevcut Ekoloji ve Botanik Koleksiyonunda bulunan 29 baslığı bir arada sunmaktadır. 159 başlık(dergi) bulunmaktadır. BioOne1 & BioOne2 Tam Metin Icerik: Biyoloji, biyokimya ve molekular biyoloji, hücre biyolojisi, zooloji, ekoloji, jeoloji, cevre

### TARAMA BİLGİLERİ

Taramayı kolaylaştırmak için 3 farklı seçenek bulunmaktadır. Bu seçenekler dışında veri tabanın açılış sayfasında yer alan Search Emerald kutucuğuna anahtar kelimeler yazılarak da tarama yapılabilir.

### HIZLITARAMA (QUİCK SEARCH)

Açılış ekranında yer alan <u>Search & Browse</u> başlığı altından quick search linkine gidilerek hızlı tarama yapılabilir.

Anahtar kelime tarama ekranındaki search for alanına yazılarak yapılır.

İstenirse tarama ekranındaki show more options düğmesine basılarak anahtar kelimenin yazar adı, makale adı, anahtar kelime, dergi adı, organizasyon adı altında taranabilir.

Seçeneklerden ilgili olan işaretlenip <mark>search</mark> düğmesine basarak tarama başlatılır.

Tarama yapılacak alan <mark>within</mark> başlığı altından <mark>all content</mark> ya da <mark>my subscribed content</mark> seçeneklerinden biri seçilerek belirlenebilir.

Yazacağınız anahtar kelimelerin tamlama halinde taranmasını istiyorsanız anahtar kelimelerinizi yazdıktan sonra phrase seçeneğini işaretlemeniz yeterlidir.

## SOSYALBİLİMLER ALANINDA EN FAZLA ARAŞTIRMA BULUNAN VERİ TABANI ÖRNEĞİ EMERALD

| Emerad<br>Emerad                                                                                                    | Ev Metin Görünümü Seyyar B                                                                                                    | ize Ulaşın Site Haritası Destek Kaydetmek 🚨<br>Yöneticiler                                                                                                    |
|----------------------------------------------------------------------------------------------------|----------------------------------------------------------------------------------------------------|----------------------------------------------------------------------------------------------------|
| O Giriş<br>Kullanıcı Adı:<br>Şifre:<br>Giriş<br>- Atina / Kurumsal giriş<br>- Şifrenizi mi unutunuz?<br>Hoşgeldiniz:<br>FATH ÜNİVERSİTESİ<br>Hesap bilgileri Çıkış<br>Ara:<br>in: Tüm içerik<br>Gitmek<br>Gelişmiş arama<br>İşaretli listeleri<br>Gözat:<br>Kitaplar ve Dergiler<br>Bibliyografik Veritabanları<br>Vaka Çalışmaları | International Islamic 2013<br>Finance Conference<br>Islamic finance in a changing world<br>Join prestigious researchers and thinkers to<br>exchange invaluable ideas on Islamic Finance<br>Mabu Dhabi, April 14th-16th 2013<br>Park Hyatt Abu Dhabi Hotel | Web platformu göç         Sigen and a strain strain strai |
| Ürün Bilgisi:<br>Dergiler için<br>Kitaplar için                                                                                                    | Bizim Kitap & Dergiler Başlıklarına Hızlı doğrudan bağlantılar Yeni dergi sayıları içindekiler: Gün A Life in Gitmek                                                                                                    | Politika Deroisi<br>Zümrüt Haberler<br>Güncel haberler ve duyurular                                                                                                    |
| Bibliyografik Veritabanları için<br>Vaka çalışmaları için<br>Kaynaklar:<br>Lisanslama Cözümleri                                                                                                    | Içindekiler Kitap serisi tablosu:<br>lieri Yönetim Serisi Gitmek<br>Haberler Araştırma                                                                                                    | <ul> <li>açık erişim LIS vazılar duvurdu</li> <li>Zümrüt anahtar araştırma ücretsiz erişim<br/>ile Uluslararası Kadınlar Günü destekler</li> <li>Yönetimi ve Pazarlama Araştırma ve<br/>Anlayış Zümrüt Grup Yavıncılık işareti<br/>Zaptının Asya Derneği</li> </ul>                                                                                                    |
| Yazarlar için<br>Kütüphaneciler için<br>Mühendisler için<br>Araştırma Bölgesi                                                                                                    | Haber Araştırma gerçek uygulamaları ile araştırma vurgulamak için son Zümrüt içeriği<br>ile medyada çağdaş olaylar bağlanır.<br><u>Haberler Araştırma</u>                                                                                                 | Emerald Yeni<br>Yeni dergi ve gelecek başlıkları<br>Zümrüt anda sürekli dünya çapında dergi ve<br>kitap serisi portföyümüze ekliyoruz. Yeni ve<br>gelecek başlıkları hakkında bilgi edinin:                                                                                                    |

### GELİŞMİŞ TARAMA (ADVANCED SEARCH)

Açılış ekranında yer alan Search & Browse başlığı altından advanced search linkine gidilerek gelişmiş tarama yapılabilir.

Gelişmiş tarama ekranında yer alan search for kutucuğuna ilgili anahtar kelime veya kelimeler yazılıp search in alanından tarama yapılmak istenen alanlar (yazar adı, özet, dergi adı, vb.) seçilerek tarama yapılabilir.

Anahtar kelimeler AND, OR, NOT bağlaçları ile ilişkilendirilebilir. Tarama yapılacak alan within başlığı altından all content ya da my subscribed content seçeneklerinden biri seçilerek belirlenebilir.

Limit the search to başlığı altından tarih ve makale türü sınırlandırması yapılabilir.

Yazacağınız anahtar kelimelerin tamlama halinde taranmasını istiyorsanız anahtar kelimelerinizi yazdıktan sonra phrase seçeneğini işaretlemeniz yeterlidir.

## **BİR ÖNCEKİ SLAYTIN EKRAN GÖRÜNTÜSÜ**

| Emerald Emera                                      | ld                     |                           | Home Text View        | v Mobile | Contact Us   | Site Map                       | Support | Register | Administrators 🔱 |
|----------------------------------------------------|------------------------|---------------------------|-----------------------|----------|--------------|--------------------------------|---------|----------|------------------|
| O Login                                            | Home > Advanced search | All                       |                       |          |              |                                |         |          |                  |
| Username:                                          | Advanced sea           | urch                      |                       |          |              |                                |         |          | Search<br>Help   |
| Password                                           | Auvanceu Sea           |                           |                       |          |              |                                |         |          |                  |
| Login                                              | Search in: All Jou     | rnals Books Biblic        | ographic Databases    | Case S   | Studies Site | Pages                          |         |          |                  |
| - Athens/Institutional login<br>- Forgot password? | Search for             |                           |                       |          |              |                                |         |          |                  |
| Welcome:                                           |                        |                           |                       |          |              |                                |         |          |                  |
| Account info Locout                                |                        |                           |                       | in       | All fields   | •                              |         |          |                  |
| Search for                                         |                        | Match: ()                 | All O Any O Phrase    | ð        |              |                                |         |          |                  |
| i i i                                              |                        | AND 💌                     |                       |          |              | in                             |         |          |                  |
| · [                                                |                        |                           |                       |          | All fields   |                                |         |          |                  |
| IN: All content GO                                 |                        | Match: (9)                | All O Any O Phrase    |          |              |                                |         |          |                  |
| Advanced search                                    |                        | AND -                     |                       |          |              | in                             |         |          |                  |
| Mark Advanced search.<br>Browse:                   |                        |                           |                       |          | All fields   | -                              |         |          |                  |
| Books & Journals                                   |                        | Match: 🧐                  | All O Any O Phrase    | •        |              |                                |         |          |                  |
| Bibliographic Databases                            | Limit the searc        | h to:                     |                       |          |              |                                |         |          |                  |
| Case Studies                                       | Items published        | between: All 💌 and        | d All 💌               |          |              |                                |         |          |                  |
| Product Information:                               | Include in result:     | : EarlyCite Articles 🗹 Em | erald Backfiles 🗹     |          |              |                                |         |          |                  |
| For Journals                                       |                        |                           |                       |          |              |                                |         |          |                  |
| For Books                                          | Within:                |                           |                       |          | -            |                                |         |          |                  |
| For Bibliographic Databases                        | All content 🧐 M        | ly subscribed content 🖤   |                       |          | Sea          | rch                            |         |          |                  |
| For Case studies                                   |                        |                           |                       |          |              |                                |         |          |                  |
| Resources:                                         | Search History         |                           |                       |          |              |                                |         |          |                  |
| Licensing Solutions                                | Search                 |                           | Content Type          |          | Resu         | Its                            |         |          |                  |
| For Authors                                        | No search history      |                           | and the second second |          | rte su       | Added International Contractor |         |          |                  |
| For Librarians                                     |                        |                           |                       |          |              |                                |         |          |                  |
| For Engineers                                      |                        |                           |                       |          | Clear        | search histo                   | ory     |          |                  |
| Research Zone                                      |                        |                           |                       |          |              |                                |         |          |                  |
| Learning Zone                                      |                        |                           |                       |          |              |                                |         |          |                  |
| Teaching Zone                                      |                        |                           |                       |          |              |                                |         |          |                  |
| Multimedia Zone                                    |                        |                           |                       |          |              |                                |         |          |                  |
| Support Resources                                  |                        |                           |                       |          |              |                                |         |          |                  |

### GÖZ AT (BROWSE)

Açılış ekranında yer alan Search & Browse başlığı altından Browse linkine gidilerek ya da açılış ekranındaki Browse Emerald alanından journal title, subject linklerine gidilerek veri tabanında yer alan dergilerin listesi görülebilir. Bu ekranlardan veritabanında yer alan dergilerin alfabetik olarak veya konuya göre listelenmesi istenebilir.

### BİR ÖNCEKİ SLAYTIN EKRAN GÖRÜNTÜSÜ

#### Browse

А

Browse for: Journals & Books Bibliographic Databases Case Studies

View: Both | Just Journals | Just Books Show: All content | Just my subscriptions

| Title                                                                     | ISSN      | Туре        |
|---------------------------------------------------------------------------|-----------|-------------|
| A Life in the Day                                                         | 1366-6282 | Journal     |
| Accounting Research Journal                                               | 1030-9616 | Journal     |
| Accounting, Auditing & Accountability Journal                             | 0951-3574 | Journal     |
| Advanced Series in Management                                             | 1877-6361 | Book series |
| Advances in Accounting Behavioral Research                                | 1475-1488 | Book series |
| Advances in Accounting Education                                          | 1085-4622 | Book series |
| Advances in Agricultural Economic History                                 | 1569-4933 | Book series |
| Advances in Airline Economics                                             | 2212-1609 | Book series |
| Advances in Applied Business Strategy                                     | 0749-6826 | Book series |
| Advances in Applied Microeconomics                                        | 0278-0984 | Book series |
| Advances in Appreciative Inquiry                                          | 1475-9152 | Book series |
| Advances in Austrian Economics                                            | 1529-2134 | Book series |
| Advances in Bioethics                                                     | 1479-3709 | Book series |
| Advances in Business and Management Forecasting                           | 1477-4070 | Book series |
| Advances in Business Marketing and Purchasing                             | 1069-0964 | Book series |
| Advances in Culture, Tourism and Hospitality Research                     | 1871-3173 | Book series |
| Advances in Dual Diagnosis                                                | 1757-0972 | Journal     |
| Advances in Early Education And Day Care                                  | 0270-4021 | Book series |
| Advances in Econometrics                                                  | 0731-9053 | Book series |
| Advances in Ecopolitics                                                   | 2041-806X | Book series |
| Advances in Education in Diverse Communities: Research, Policy and Praxis | 1479-358X | Book series |
| Advances in Educational Administration                                    | 1479-3660 | Book series |
| Advances in Entrepreneurship, Firm Emergence and Growth                   | 1074-7540 | Book series |
| Advances in Environmental Accounting & Management                         | 1479-3598 | Book series |
| Advances in Financial Economics                                           | 1569-3732 | Book series |
| Advances in Gender Research                                               | 1529-2126 | Book series |
| Advances in Global Leadership                                             | 1535-1203 | Book series |
| Advances in Group Processes                                               | 0882-6145 | Book series |

## TARAMA İLE İLGİLİ GENEL ÖZELLİKLER

1) (\*) işareti kullanarak kesik terim taraması yapılabilir. Ornek: process\* yazıldığında sistem içinde process, processing, processed, processes, vb. geçen yayınlar içinde tarama yapacaktır. 2) () işareti AND, OR, NOT boolean operatörlerini kullanarak gruplama yapmak için kullanılır. Örnek: (oranges and "vitamin C") or (apples and "vitamin C") 3) ("") işaretini kullanarak aramak istediğiniz tamlamayı yazdığınızda tarama sonucunda sadece tırnak içinde yer alan anahtar kelimelerin içinde olduğu tarama sonuçları ekrana gelecektir.

Örnek: "oranges contain more vitamin C than apples"

### TARAMA SONUÇLARI

Tarama sonuçları liste şeklinde gelmektedir.

Sonuçlar bibliyografik bilgi olarak gelir, bibliyografik künyenin altında html ve pdf formatında tam metin makalelere erişim linkli yer almaktadır.

Makale adına tıklandığında makalenin özetine erişilebilmektedir.

Tarama sonuç ekranın en üstünde bulunan, modify search linkine tıklayarak yapılan tarama farklı anahtar kelimelerle yeniden düzenlenebilmektedir.

Search in results linkine tıklayarak gidilen ekrandan yeni anahtar kelime ile mevcut sonuçlar içinde tekrar tarama yapılabilmektedir.

Kendinize hesap oluşturup, belirlediğiniz kullanıcı adı ve şifre ile veri tabanına bağlanıp taramalarınızı yapmanız halinde tarama sonuç ekranının en üstünde bulunan save search linkine tıklayarak taramalarınızı saklayabilirsiniz.

## **BİR ÖNCEKİ SLAYTIN EKRAN GÖRÜNTÜSÜ**

|                                                                                        | Home <u>Text View</u> Mobile Contact Us Site Map Support Register Administrators <b>2</b>                                                                                                    |
|----------------------------------------------------------------------------------------|----------------------------------------------------------------------------------------------------|
| C Emera                                                                                | Text View.                                                                                                    |
| Emerald                                                                                |                                                                                                    |
| O Login                                                                                | Home > Advanced search > Search results: All                                                                                                    |
| Username:                                                                              | Search Beaulta                                                                                                    |
| Password                                                                               | Search Results                                                                                                    |
| Login                                                                                  | View results for: All Journals Books Bibliographic Databases Case Studies Site Pages                                                                                                    |
| <ul> <li><u>Athens/Institutional login</u></li> <li><u>Forgot password?</u></li> </ul> | Content = All content, (education in All fields), inc. EarlyCite articles, inc. Backfiles content                                                                                                    |
| Welcome:<br>FATIH UNIVERSITY                                                           | New search   Modify search   Add saved search alert   Search in results: Go                                                                                                    |
| Account info Logout                                                                    | Icon key: 🗸 You have access to this item 🖪 Backfiles 🔳 Earlycite 🔺 Abstract only                                                                                                    |
| Search for:                                                                            | Journals:                                                                                                    |
|                                                                                        | View all 77082 results                                                                                                    |
| in: All content 💌 Go                                                                   | 1 B The unholy trinity                                                                                                    |
| Advanced search                                                                        | Author(s): Industry Education and Management                                                                                                    |
| Marked lists                                                                           | Source: <u>Education + Training</u> Volume: 21 <u>Issue: 7</u> 1979<br>Please login ↓ ▼Preview ↓ Abstract & purchase ↓ HTML & PDF (387kb) available ↓↓ Reprints & permissions                                                                               |
| Browse:                                                                                |                                                                                                    |
| Books & Journals                                                                       | British Institute of Management reports that the situation in relation to education has improved since the Department of                                                                                                    |
| Bibliographic Databases                                                                | Industry Industry, Education and Management discussion paper was written, and since some of the statistics used in it were<br>issued. Pointing out that education is an investment with a long pay-off period, it argues that the voung people who entered  |
| Case Studies                                                                           | higher education at the beginning of the period of great expansion were only now reaching positions of influence in industry.                                                                                                    |
| Product Information:                                                                   | before, and there are signs of increasing success in the many schemes for bringing about a closer relationship between<br>industry and education                                                                                                    |
| For Journals                                                                           | modely and education.                                                                                                    |
| For Books                                                                              | 2 B West German Educational Scene                                                                                                    |
| For Bibliographic Databases                                                            | Type: General review                                                                                                    |
| For Case studies                                                                       | Source: Education + Training Volume: 29 Issue: 2 1987                                                                                                    |
| Resources:                                                                             | Please login    Preview   Abstract & purchase [HTML & PDF (192kb) available ]   Reprints & permissions                                                                                                    |
| Licensing Solutions                                                                    | Abstract<br>There are features and characteristics of education in the Federal Republic of Cermany which cannot directly be conreduced in                                                                                                    |
| For Authors                                                                            | England, but which strike informed English observers as having important messages. The report states that The Federal                                                                                                    |
| For Librarians                                                                         | Republic's system sets out to provide qualifications for all its pupils. It is not wholly successful in this, but its achievements are<br>impressive. Within its differentiated system of education and training it appears more successful than we are in: |
| For Engineers                                                                          |                                                                                                    |
| Research Zone                                                                          | 3 Education for what?                                                                                                    |
| Learning Zone                                                                          | Type: General review<br>Author(s): John Bynner                                                                                                    |
| Teaching Zone                                                                          | Source: Education + Training Volume: 40 Issue: 1 1998                                                                                                    |
| Multimedia Zone                                                                        | ▼ Preview   <u>View HTML</u>   <u>View PDF (25kb)</u>   <u>Abstract</u>   <u>Related items</u>   <u>Reprints &amp; permissions</u>                                                                                                    |
| Support Resources                                                                      | Abstract<br>Commands the new LIK Government for its commitment to education. Outlines the author's experience as director of 1959                                                                                                    |
| /search.htm?ct=all&st1=education&                                                      | &rd1=all&mm1 d 1970 birth cohort studies, focusing on the difference between the two groups; those born in 1958 left school and were                                                                                                    |

### HESAP OLUŞTURMA

Veri tabanının açılış ekranında yer alan Register linkine gidip kaydınızı yaparak alacağınız kullanıcı adı ve şifre ile kendinize bir hesap oluşturabilirsiniz.

Kayıt işleminden sonra veri tabanına kullanıcı adı ve şifrenizle bağlanarak daha önceden yaptığınız taramaların hesabınıza ekleyebilir, taramanızla ilgili veri tabanına yeni eklenen makalelerin e-mailinize gönderilmesi için ya da seçtiğiniz bir derginin içindekiler sayfasının dergi yayınlanır yayınlanmaz e-mailinize gönderilmesi için alarmlar oluşturabilirsiniz.

Hesabınızı veri tabanının açılış ekranında yer alan My Profile linkine giderek görebilirsiniz.

## **BİR ÖNCEKİ SALAYTIN EKRAN GÖRÜNTÜSÜ**

Home > Your Profile

#### Your Profile

#### IMPORTANT NOTICE:

Please register a valid email address on Your Profile before 30 June 2013. After this date your current username will be replaced by your registered email address for authentication when our new website goes 'live'.

#### Welcome to your Emerald profile.

#### User services

In this section you will be able to set up, review and edit your alerts & saved searches, marked lists, and newsletters. You will also be able to update your details.

#### Benefits

Registering your profile will give you free access to the For Engineers and For Librarians membership areas which contain special features, exclusive interviews, viewpoints and more.

If you have registered before, please login, otherwise complete the form below.

#### N.B.: All fields must be filled in.

| our registration                                                                                               |   |
|----------------------------------------------------------------------------------------------------|---|
| Your details                                                                                                   |   |
| Title: Please Select 💌                                                                                         |   |
| First Name:                                                                                                    |   |
| Last Name:                                                                                                    |   |
| E-mail Address:                                                                                                |   |
| Country: Please Select                                                                                         |   |
| Your organization                                                                                              | - |
| Job Title: Please Select                                                                                       |   |
| Industry: None of the above                                                                                    |   |
| Organization:                                                                                                  |   |
| Access details                                                                                                 |   |
| Please choose your own username and password and enter them below (password must be a minimum of 6 characters) |   |

# TEŞEKKÜR EDERIZ.

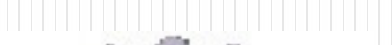

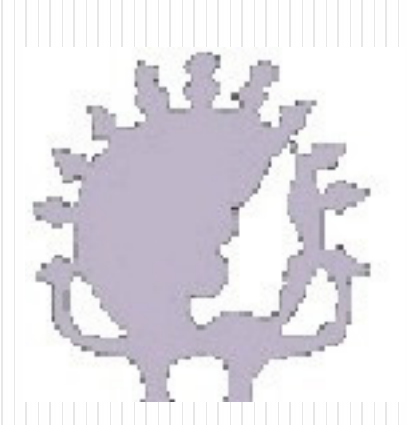

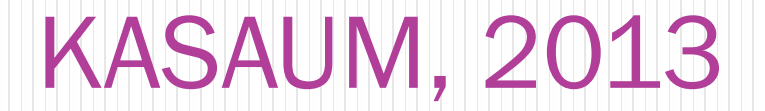